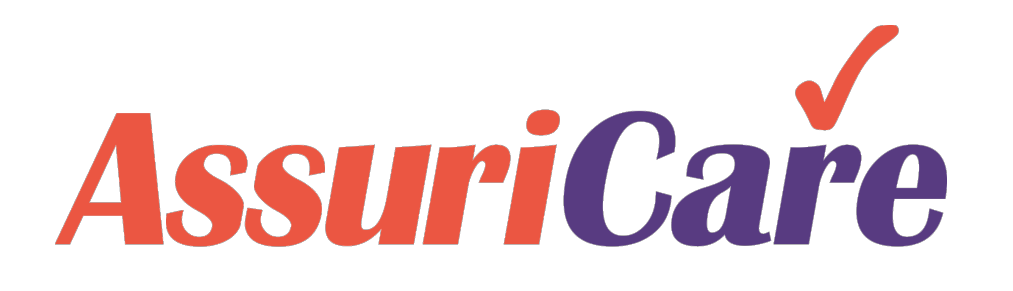

#### CareWhen Training

Adding & Inactivating Clients

AssuriCare Proprietary and Confidential

### Adding a Client – Getting Started

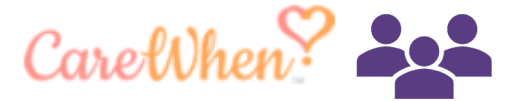

Adding a Client in CareWhen can be accomplished in a few simple steps. Start by selecting the Client tab. Once selected, click on the Plus button.

| CarelVhe       | "S                          |                        | AssuriCare     |                |       |                |            | Notices (0) Welcome ACB.EvanM@ AssuriCare! -<br>Friday. September 11, 2020, 12:21:24 P |                                         |  |
|----------------|-----------------------------|------------------------|----------------|----------------|-------|----------------|------------|----------------------------------------------------------------------------------------|-----------------------------------------|--|
| Home Schedule  | er Clients Caregivers       | Reports Tasks Messages | Settings He    | slp            |       |                |            |                                                                                        | , , , , , , , , , , , , , , , , , , , , |  |
| Client Prospec | t                           |                        | · ·            |                |       |                |            |                                                                                        |                                         |  |
|                | Search: Names, cities, phor | Zone:                  | - Client Type: |                | - 🔍   |                |            |                                                                                        | Show Inactive                           |  |
| Last Name 🕇    | First 🕇                     | City                   | State          | Phone          | Zone  | Client Type    | Web Access | Active                                                                                 | Last Completed Visit                    |  |
| Andrews        | Abigail                     | Prescott               | AZ             | (727) 888-8800 | North | Long Term Care |            | ~                                                                                      | 09/01/2020 07:30 AM                     |  |
| Bunny          | Bugs                        | St Petersburg          | FL             | (727) 555-5555 | South | Private Duty   | ~          | ~                                                                                      | 08/05/2019 10:00 AM                     |  |
| K K Page       | 1 of 1 💙 🔊 🖸                | Page Size: 25 💌        |                |                |       |                |            |                                                                                        | Displaying 1 - 15 of 15                 |  |

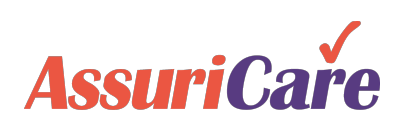

### Adding a Client – Personal Information

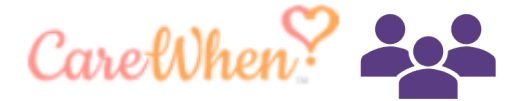

The first of four input tabs is the Personal tab. Here you enter general information for the Client. Items that are required for this step are marked with red stars. To add phone numbers to a Client, select the Plus button, input their complete phone information and click Add. Multiple numbers can be dragged into priority order.

| Create Client | 80                                                                                                    |                                               |
|---------------|----------------------------------------------------------------------------------------------------|-----------------------------------------------|
| Personal      | Private Scheduling Agency                                                                                           |                                               |
|               | 2                                                                                                    | Click the Address Validation button to varify |
| Client ID:*   | [Auto]                                                                                                    | Click the Address validation button to verify |
| First Name:*  | Evan         Middle:         Last:*         Test         Suffix:         Credentials:                               | a pop-up will appear. If no changes are       |
| Address:      |                                                                                                    | required, the button will turn green.         |
| Address 2:    |                                                                                                    |                                               |
| City:*        | Waltham         State/Pr.*         Massachusetts         Postal Code.*         02451         Image: Code and Code.* | ₩> V                                          |
| County:       | Personal Email:                                                                                                    |                                               |

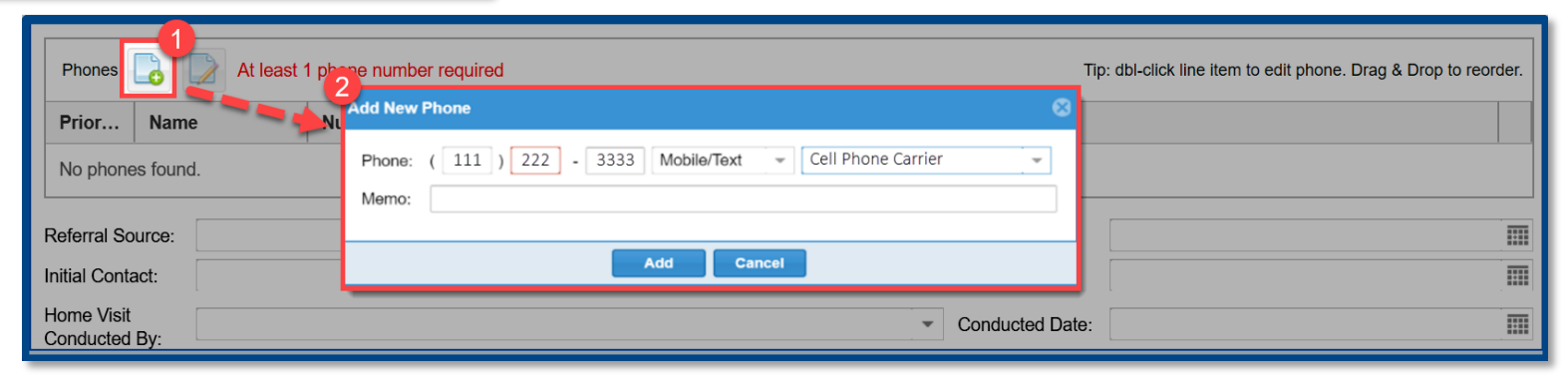

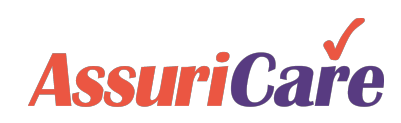

### Adding a Client – Private Information

Care When?

The second tab is the Private tab. Here, input the Client's Social Security Number and their Date of Birth, select their Gender, and input any available option information.

| Create Client          |                  |             | 0                             |
|------------------------|------------------|-------------|-------------------------------|
| Personal Private       | Scheduling       | Agency      | 0                             |
| Social Security:*      | 111-22-3333      |             | 2                             |
| Referring Doctor:      |                  |             | Ŧ                             |
| Birth Date:*           | 06/08/1989       | Age: 31     |                               |
| Gender:*               | 💽 Male           | Female      | e 🚺 Not Specified             |
| Ethnic Origin:         |                  | T           |                               |
| Language:              |                  | T           |                               |
| Marital Status:        | Single           | O Married   | 3                             |
| Height:                |                  |             | Optional Fields - Editable at |
| Weight:                |                  |             | a later time                  |
| Occupation:            |                  |             |                               |
| Religious Preference:  |                  | Ŧ           |                               |
| Employment Status:     |                  | Ŧ           |                               |
| Advanced Directives:   | DNR              |             | Full Code     Living Will     |
|                        | Medical Power of | of Attorney | Power of Attorney             |
| Medicaid ID:           |                  |             |                               |
| Custom External ID:    |                  |             |                               |
| * required 🏨 read only |                  |             |                               |

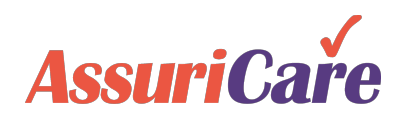

## Adding a Client – Schedule Information

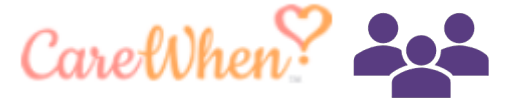

From the Scheduling tab, you must select the Client's service Zone and Case Owner. You may then enter in any available optional information.

- Clients are assigned to one zone; this selection will be used to match them with Caregivers that service their area.
- The Needs on the Scheduling tab will be used to match the client up with the Caregiver's Skills. If the caregiver does not have a particular client need, a warning will generate when assigning the visit (if enabled).

| Create Client          |                                  |           |                                                                         | Ø       | 8                             |
|------------------------|----------------------------------|-----------|-------------------------------------------------------------------------|---------|-------------------------------|
| Personal Private       | Scheduling Agency                |           |                                                                         |         |                               |
| Zone:*                 | North                            |           |                                                                         | •       |                               |
| Primary Caregiver:     | Apple, Annie [COM]               | Ŧ         |                                                                         |         |                               |
| Needs:                 | Check All                        | Cats      | Dementia Care                                                           | - 3     |                               |
|                        | Diabetic Care                    | 🗹 Dogs    | Hoyer Lift                                                              |         | Optional Fields - Editable at |
|                        | 🗹 Lifting                        | Live-In   | Smokes Inside                                                           |         | a later time                  |
| Gender Preference:     | Female                           | Male      | <ul> <li>No Preference</li> </ul>                                       |         |                               |
| Familiar/Do Not Send:  | Familiar Caregivers 🕇            |           |                                                                         |         |                               |
|                        | No Caregiver selected. Click Add | d button. |                                                                         | ſ       |                               |
|                        |                                  |           |                                                                         |         | Client's Needs work in        |
|                        | <b>A</b>                         | 0 items   | combination with their<br>designated Zone and<br>Familiar / Do Not Send |         |                               |
|                        | Don't Send Caregivers            |           | Caregivers to pair them with                                            |         |                               |
|                        | No Caregiver selected. Click Add | ļ         |                                                                         |         |                               |
|                        | 🍇 📮                              |           |                                                                         | 0 items |                               |
| Scheduling Comment:    |                                  |           |                                                                         |         |                               |
| * required 🏨 read only |                                  |           |                                                                         |         | -                             |

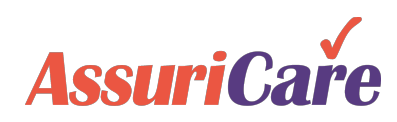

# Adding a Client – Agency Information

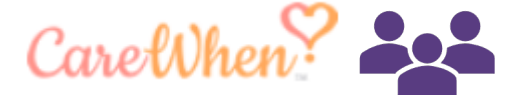

Finally, from the Agency tab, input any available information in the provided fields. Once complete, click Save and Close.

- The client type refers to the payer often this is Private Duty, LTCI, or Medicaid.
- List any diagnoses or client priority information necessary
- Diagnoses codes can either be entered as ICD codes or freeform
- Allow Flexible scheduling should be checked off to allow the client to receive unscheduled visits

| reate Client                      |                   |                 |    |          | 08                                                |             |
|-----------------------------------|-------------------|-----------------|----|----------|---------------------------------------------------|-------------|
| Personal Private                  | Scheduling        | Agency          |    |          |                                                   |             |
| Client Type:                      |                   |                 | -  |          |                                                   |             |
| Admit Date:*                      | 09/11/2020        | Service Period: | \$ |          |                                                   |             |
| Discharge Date:                   |                   |                 |    |          | Discusses can be entered in m                     |             |
| Discharge Reason:                 |                   |                 |    | •        | loaded from ICD-10 codes. Cod                     | es can be   |
| Discharge Comment:                |                   |                 |    | _        | added via the Agency Settings ta                  | ab. These   |
| Diagnosis                         |                   |                 |    | īp: dbl- | codes will comprise the primary di<br>the Client. | agnoses for |
| Priority Code                     | Description       |                 |    |          |                                                   |             |
| No diagnoses found.               |                   |                 |    |          |                                                   |             |
| Client Priority Code:             |                   |                 |    |          | ~                                                 |             |
| Signature Capture:                | $\checkmark$      |                 |    |          |                                                   |             |
| Disable GPS Validation:           |                   |                 |    |          |                                                   |             |
| Billing ID:                       |                   |                 |    |          |                                                   |             |
| Receive Emailed<br>Documentation: |                   |                 |    | Γ        | Check "Allow Flexible Scheduling" to              | allow       |
| Documentation Email:              |                   |                 |    |          | the client to receive unscheduled vis             | sits.       |
| Web Access:                       |                   |                 |    |          | Select a Default Charge Code to b                 |             |
| Allow Flexible<br>Scheduling:     |                   |                 |    | a        | applied for Flexible Scheduling. Thes             | e are       |
| Default Charge Code for           | 35002 Live In Day |                 | -  | L        | set from the Agency Settings tab                  | р.<br>- П   |
| Flexible Visits:*                 |                   |                 |    |          |                                                   |             |

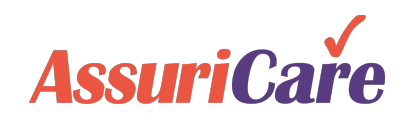

## Inactivating a Client

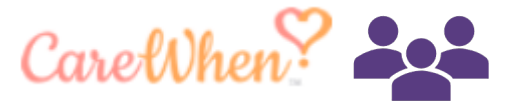

Inactivating a Client in CareWhen is straightforward as well. Simply click into the client and then select the discharge date and reason on the Agency tab.

#### **Once inactivated:**

- Any active orders will end
- Caregivers will not be able to check in or out for that client
- When looking at client reports, you can elect to include inactive caregivers or exclude them

| Edit Client Reco                                                                                                    | rd (Bugs B | lunny]            |                 |            |                                                                     |       |           | 0               | 8 |  |  |  |
|----------------------------------------------------------------------------------------------------|------------|-------------------|-----------------|------------|---------------------------------------------------------------------|-------|-----------|-----------------|---|--|--|--|
| Personal                                                                                                    | Private    | Scheduling        | Agency Billing  | Contacts   | Location                                                            | Notes | Financial | Reminders       | > |  |  |  |
| Client Type:                                                                                                    | 1          | Private Duty      |                 |            |                                                                     |       |           |                 |   |  |  |  |
| Admit Date:*                                                                                                    |            | 03/27/2019        | Service Period: | -          |                                                                     |       |           |                 |   |  |  |  |
|                                                                                                    |            |                   |                 |            | _2_                                                                 |       |           |                 |   |  |  |  |
| Discharge Date:                                                                                                    | (          | 09/10/2020        |                 |            | -                                                                   |       |           |                 |   |  |  |  |
| Discharge Reas                                                                                                    | on:        | Routine Discharge | [1]             |            |                                                                     |       |           |                 |   |  |  |  |
| Discharge Com                                                                                                    | nent:      |                   |                 |            |                                                                     |       |           |                 | - |  |  |  |
| Diagnosis                                                                                                    | 3          |                   |                 | Tij        | Tip: dbl-click line item to edit Diagnosis. Drag & Drop to reorder. |       |           |                 |   |  |  |  |
| Priority                                                                                                    | Code       | Description       |                 | ſ          |                                                                     |       |           |                 |   |  |  |  |
| No diagnoses found.<br>No diagnoses found.<br>Select the Date, Reason, and<br>Comment if applicable. Once<br>saved, the Client will be marked<br>as Inactive |            |                   |                 |            |                                                                     |       |           | nd<br>ce<br>ked |   |  |  |  |
| Client Priority Co                                                                                                    | ode:       | •                 | _               |            |                                                                     |       |           |                 |   |  |  |  |
| Signature Captu                                                                                                    | re: 🗹      | 1                 |                 |            |                                                                     |       |           |                 |   |  |  |  |
|                                                                                                    |            |                   | Save Save 8     | & Close Ca | incel                                                               |       |           |                 |   |  |  |  |

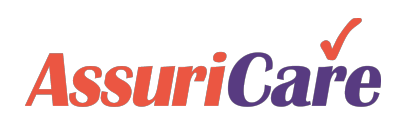

## **Creating Client Prospects**

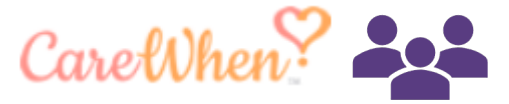

CareWhen gives you the ability to enter and track prospective clients. To add a prospective client, click on the Add Icon under the Prospects tab.

#### With client prospects you can track:

- Contact information
- Referral sources
- Potential client needs
- Additional demographic and scheduling information

| areWh         | en?   |            |          |                  |                     |         |       |          |              | Ass     | uriCař                  | e<br>e         |           |              |             |          |           |
|---------------|-------|------------|----------|------------------|---------------------|---------|-------|----------|--------------|---------|-------------------------|----------------|-----------|--------------|-------------|----------|-----------|
| me Sched      | uler  | Clients    | <        | <b>1</b> s       | Repor               | ts T    | asks  | Messages | s Setting    | gs Help |                         |                |           |              |             |          |           |
| ient Prosp    | pect  | 2          |          | -                |                     |         |       |          |              |         |                         |                |           |              |             |          |           |
| 3             | arch: | Names, cit | ties, pł | hor Zon          | 1e:                 |         |       | •        | Client Type: |         |                         | •              |           |              |             |          | R         |
| st Name 🕇     | Fin   | st 🕇       |          | Create (         | Client Pr           | ospect  |       |          |              |         |                         |                |           |              | 0 0         | ctivated | Last Note |
| Prospects fou | und.  |            |          | Person           | nal Pr              | rivate  | Sched | uling /  | Agency       |         |                         |                |           |              |             |          |           |
|               |       | 4          |          | Client II        | D:                  |         | [A    | uto]     |              |         |                         |                |           |              |             |          |           |
|               |       |            |          | First Na         | ime:*               |         |       | N        | Middle:      |         | Last:                   |                | S         | uffix: Crede | ntials: 🛛 🕕 |          |           |
|               |       |            |          | Address          | s:<br>• 2·          |         |       |          |              |         |                         |                |           |              |             |          |           |
|               |       |            |          | City:            | 52.                 |         |       | St       | tate/Pr:     |         |                         | *              | Posta     | al Code:     |             |          | _         |
|               |       |            |          | County:          |                     |         |       |          |              |         | ~                       | Personal Em    | ail:      | Tooddo       | Client Dre  | anaat    |           |
|               |       |            |          | Phone            | es 📘                |         |       |          |              |         |                         | Tip: dbl-click | line iter | click on     | the Add bi  | utton    |           |
|               |       |            |          | Prior            | Prior Name Number I |         |       |          |              |         | Memo under the Prospect |                |           |              |             | s tab.   |           |
|               |       |            |          | No phones found. |                     |         |       |          |              |         |                         |                | Save.     |              |             |          |           |
|               |       |            |          |                  |                     |         |       |          |              |         |                         |                |           |              |             |          |           |
|               |       |            |          |                  |                     |         |       |          |              |         |                         |                |           |              |             |          | _         |
|               |       |            |          | Referra          | I Source:           | -       |       |          |              |         |                         | · ·            | Refe      | rral Date:   |             |          |           |
|               |       |            |          | Home \           | /isit               |         |       |          |              |         |                         |                | Cond      | ducted Date: |             |          |           |
|               |       |            |          | * requir         | ed 🏦 re             | ad only |       |          |              |         |                         |                |           |              |             |          |           |
|               |       |            |          |                  |                     |         |       |          | Save         | Save &  | Close                   | Cancel         |           |              |             |          |           |
|               |       |            |          |                  | _                   | _       | _     | _        |              |         |                         |                | _         |              |             | ]        |           |

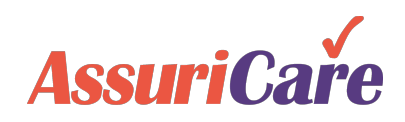

## **Converting Client Prospects to Active**

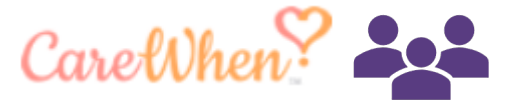

When you are ready to convert a client prospect to active, simply open the Prospective Client record and click Convert to Client.

- When you convert the client, CareWhen will prompt you to enter any required information before allowing conversion. For example:
  - Full Address
  - Birth Date
  - Social Security Number
- Once converted you will be able to schedule visits for the new client

|   | CareWhen?                    |                                |          |                |                      | Assur      | iCare  |          |                                   |               |                |  |  |
|---|------------------------------|--------------------------------|----------|----------------|----------------------|------------|--------|----------|-----------------------------------|---------------|----------------|--|--|
|   | Home Scheduler Clients       | rs Reports                     | Task     | s Messages     | s Setting            | ıs Help    |        |          |                                   |               |                |  |  |
|   | Client Prospect 2            |                                |          |                |                      |            |        |          |                                   |               |                |  |  |
|   | 4 Search: Names, cities, pho | Edit Client Pros               | pect Rec | ord [Evan Pros | spect]               |            |        |          |                                   | © 8           | С <sup>ф</sup> |  |  |
|   | Last Name 🕇 🛛 First 🕇        | Personal P                     | rivate   | Scheduling     | Agency               | Contacts   | Notes  | Remir    | nders Files History               | iva           | ted Last Note  |  |  |
| ł | Prospect Evan                | Client ID:                     | 20       | [Auto]         |                      |            |        |          |                                   |               |                |  |  |
|   |                              | First Name:*                   | Evan     |                | Middle:              |            | Last:  | Prosp    | ect Suffix: Crede                 | entials:      |                |  |  |
|   |                              | Address:                       |          |                |                      |            |        | _        | To convert a Pros                 | spect to an   | active         |  |  |
|   | 6                            | City:                          |          |                | State/Pr:            |            |        |          | Client, open the                  | or the        |                |  |  |
|   |                              | County:                        |          |                |                      | ✓ Personal |        | ersonal  | Prospective Client.               |               |                |  |  |
|   |                              | Phones 📘                       |          |                |                      |            |        | Tip: dbl | Clicking "Convert to Client" will |               |                |  |  |
|   |                              | Prior Na                       | ime      | Numb           | ber                  | Memo       |        |          | prompt you to en                  | nter all rema | aining         |  |  |
|   |                              | No phones found. entered, clic |          |                |                      |            |        |          | ck Convert.                       |               |                |  |  |
|   |                              |                                |          |                |                      |            |        | ા        |                                   |               |                |  |  |
|   |                              |                                |          |                |                      |            |        |          |                                   |               |                |  |  |
|   |                              | Referral Source                |          |                |                      |            |        |          | ▼ Referral Date:                  |               |                |  |  |
|   |                              | Initial Contact:               |          |                |                      |            |        |          | <ul> <li>Contact Date:</li> </ul> |               |                |  |  |
|   |                              | Conducted By:                  |          |                |                      |            |        |          | Conducted Date:                   |               |                |  |  |
|   |                              | * required 🇯 re                | ead only |                |                      |            |        |          |                                   |               |                |  |  |
|   |                              |                                |          | 6              | Convert t <u>o C</u> | lient Save | Save & | Close    | Cancel                            |               |                |  |  |
|   |                              |                                | _        |                |                      |            |        |          |                                   | _             |                |  |  |

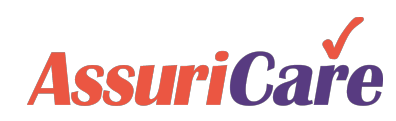